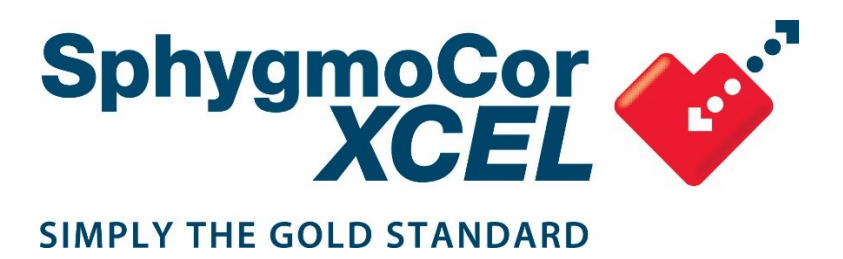

# **Service Manual**

# SphygmoCor XCEL System

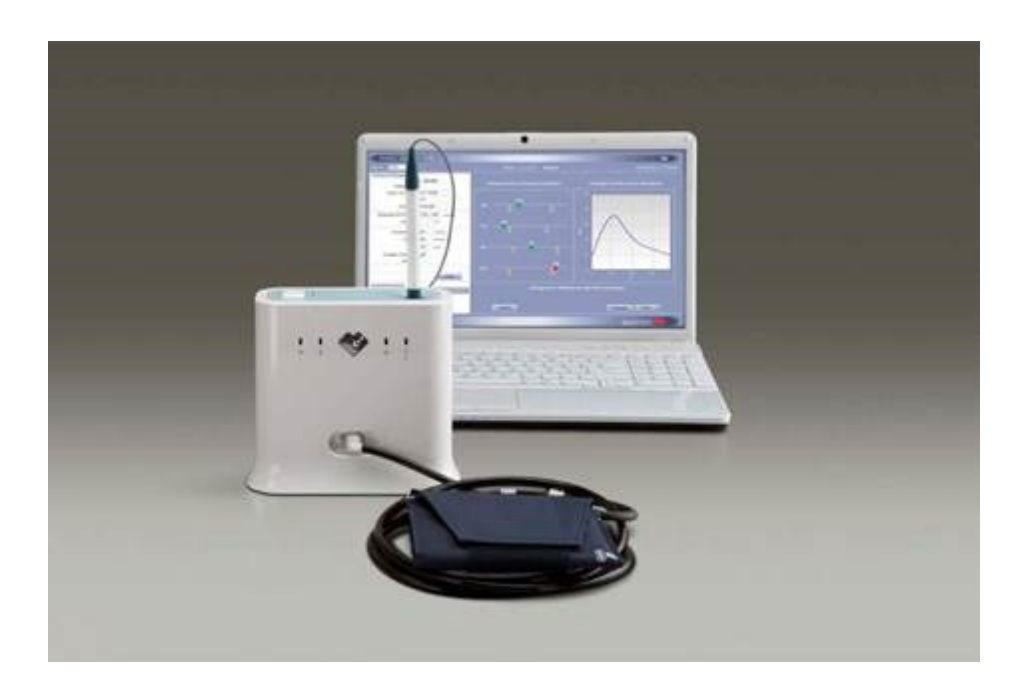

# Contents

| Operator's Manual Cross Reference                      | 5  |
|--------------------------------------------------------|----|
| Calibrating SphygmoCor XCEL                            | 6  |
| SphygmoCor XCEL Calibration Kit Operating Instructions | 6  |
| Calibration Setup                                      | 8  |
| SphygmoCor XCEL Calibration Software                   | 8  |
| SphygmoCor XCEL Calibration Steps                      | 11 |
| Calibration Troubleshooting                            | 31 |
| Finding Com Port                                       | 31 |
| Restarting the Calibration Procedure                   | 32 |

# Copyright

SphygmoCor<sup>®</sup> XCEL Service Manual

Copyright © 2020 AtCor Medical Pty. Ltd., Sydney Australia. All rights reserved. Under the copyright laws, this manual cannot be reproduced in any form without prior written permission of AtCor Medical Pty. Ltd.

DCN: 101397 Manual Revision: 8.0

# **Head Office:**

AtCor Medical Pty Ltd Suite 301, 55 Lime St Sydney NSW 2000 Australia Telephone: + (61) 2 9874 8761 Email: inquiry@atcormedical.com Web: www.atcormedical.com

## **USA Office and US FDA Agent:**

AtCor Medical, Inc. (USA) 184 Shuman Blvd Suite 515 Naperville, IL 60563 USA Telephone: + (1) 630 228 8875

Email: atcorusa@atcormedical.com

## **European Authorized Representative:**

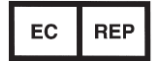

Advena Ltd Tower Business Centre 2nd Flr. Tower Street Swatar, BKR 4013 Malta Telephone: +44 (0) 1926 800 153

## Disclaimer

This manual has been validated and reviewed for accuracy. The instructions and descriptions it contains are accurate for the AtCor Medical product models at the time of this manual's production. However, succeeding models and manuals are subject to change without notice. AtCor Medical assumes no liability for damages incurred directly or indirectly from errors, omissions or discrepancies between the product and the manual.

This Manual is produced on the assumption that the operator is an experienced user of Windows 7, 8, or 10 Operating Systems.

If the operator is not familiar with Windows operations, please refer to the Windows User Manual or Windows Online Help.

# **Trademarks**

"SphygmoCor" is a registered trademark of AtCor Medical Pty Ltd.

Millar, IBM, IBM PC, Microsoft, Windows, Excel, and InstallShield, are the registered trademarks of their respective holders.

Caution

Federal (USA) law restricts this device to sale by or on the order of a physician

## **Operator's Manual Cross Reference**

This Service Manual shall be used in conjunction with the SphygmoCor XCEL Operator's Manual.

Refer to the SphygmoCor XCEL Operator's Manual for the following:

- Applicable standards
- Components, accessories, and spare parts
- Contraindications
- Database management
- Details of operation and use
- Displayed errors on the screen
- Electromagnetic Compatibility (EMC)
- Installation, setting up, uninstalling, and repair of XCEL
- Installing SphygmoCor XCEL in a Networked Configuration
- Maintenance and care of equipment
- Product Support
- Safety Warnings
- Specifications (technical, physical, environmental)
- Troubleshooting
- Visual indicators
- Warnings
- Warranty

# **Calibrating SphygmoCor XCEL**

**Warning:** The SphygmoCor XCEL System requires annual calibration. Failure to do so may result in the device being out of specification. This may result in inaccurate measurements.

When calibration is due, the following message will appear in the SphygmoCor XCEL application:

| Scor | X                                                                                                    |
|------|----------------------------------------------------------------------------------------------------|
| i    | Annual callibration is due, lastannual callibration was done on 10/18/2011 12:00:00 AM.<br>Press Ok to Remind later or Cancel to ignore. |
|      | OK Cancel                                                                                                    |

**Note**: The SphygmoCor XCEL device will continue to take measurements even though the calibration period has expired.

2 options are available for completing calibration:

- 1- Contact your distributor or AtCor Medical to arrange for your SphygmoCor XCEL to be returned for calibration.
- 2- Purchase a Calibration Kit. Contact your distributor or AtCor Medical for further information.

### SphygmoCor XCEL Calibration Kit Operating Instructions

#### **Intended Use**

The SphygmoCor XCEL Calibration Kit calibrates the SphygmoCor XCEL Device by providing a rigid 1/2L volume and a pumping bulb to pressurise the pneumatic system. An external calibrated manometer (electronic manometer, Sphygmomanometer mercury column, or anaerobic Sphygmomanometer) with indication in mmHg and resolution of 1mmHg shall be used with the SphygmoCor XCEL Calibration Kit. The SphygmoCor XCEL Calibration Kit is intended to be used by medical professionals and biomedical service personnel.

**Warning**: The aneroid Sphygmomanometer or manometer that will be used to calibrate the SphygmoCor XCEL, must be calibrated prior to calibrating the SphygmoCor XCEL device.

#### **Basic Care**

As per the relevant areas of the Basic System Care section for the SphygmoCor XCEL.

**Note:** If the following message appears in SphygmoCor XCEL application indicating incomplete or unsuccessful calibration, then refer to the Restarting the Calibration Procedure Section in the Calibration Troubleshooting section.

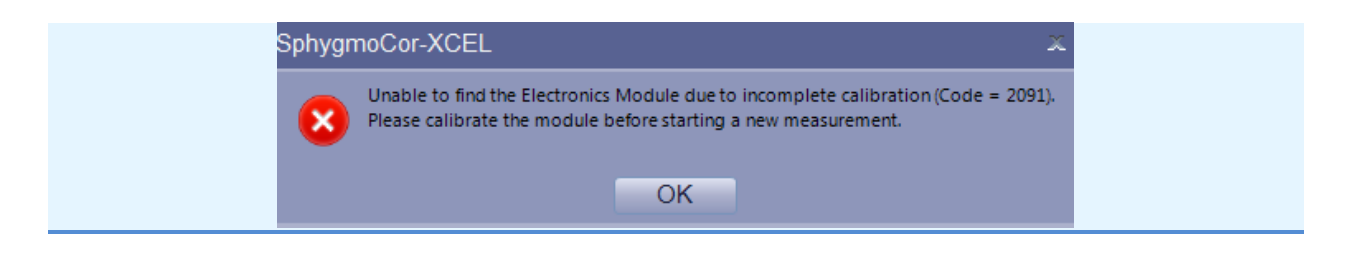

**WARRANTY:** The SphygmoCor<sup>®</sup> XCEL Calibration Kit components are guaranteed for one year from the date of purchase

#### **Calibration Kit Components**

The Calibration Kit contains the following components:

1- Calibration Pneumatic kit

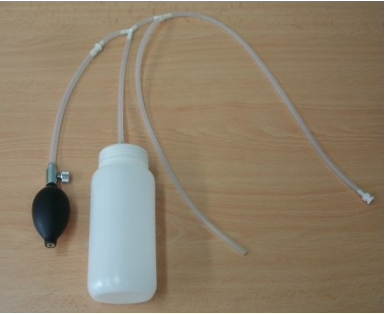

2- 1/8 " male to 1/8" male adapter

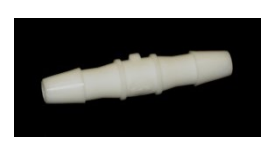

3- 3/16" male to 3/16" male adapter

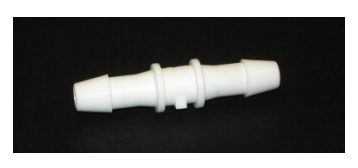

4- 3/16" female to 1/8" male adapter

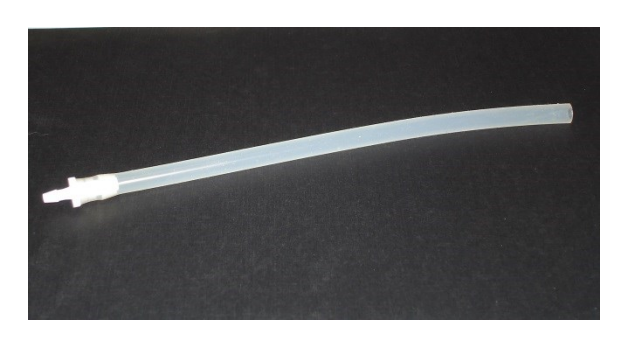

#### 5- Calibration Kit Dongle

![](_page_7_Picture_1.jpeg)

### **Calibration Setup**

Connect the open ended tube of the Calibration Pneumatic Kit to a calibrated manometer (electronic or Sphygmomanometer mercury column or anaerobic Sphygmomanometer, with reading in mmHg, and resolution of 1mmHg) using one of the adaptors provided. Connect the other tube of the Calibration Pneumatic Kit to the cuff hose of SphygmoCor XCEL using the lockable connection as illustrated in the following figure.

![](_page_7_Figure_4.jpeg)

# SphygmoCor XCEL Calibration Software

Minimum computer requirements to install the XCEL Calibration Software

| Туре            | IBM Compatible PC                  |
|-----------------|------------------------------------|
| Processor       | Intel or compatible, 32 or 64 bits |
| Nominal Speed   | 2GHz minimum                       |
| Memory          | 2GB RAM minimum                    |
| Hard Disk       | 2GB for Installation               |
| Printer Drivers | User Provided                      |

| Communications    | USB port                                       |
|-------------------|------------------------------------------------|
| Operating Systems | Windows 7 Professional + SP1, or Windows 8 Pro |

#### Software Download & Installation

Download

- 1- Open the ATCOR Medical website www.atcormedical.com and navigate to the Download Portal.
- 2- Enter the required User information to access the Download Portal.
- 3- Select and download the Calibration Kit Software zip file.
- 4- Right click on the zip file and extract the files.

#### Installation

1- Once completing the download and unzipping of the file, run setup.exe

![](_page_8_Picture_9.jpeg)

2- Click Next

![](_page_8_Picture_11.jpeg)

3- Select "I accept the agreement" if you agree with the terms and conditions.

![](_page_8_Figure_13.jpeg)

![](_page_9_Picture_0.jpeg)

4- Click Next when the Next button is enabled.

![](_page_9_Picture_2.jpeg)

5- Click Next when this screen appears.

![](_page_9_Picture_4.jpeg)

6- Click Install when this screen appears.

![](_page_9_Picture_6.jpeg)

![](_page_10_Picture_0.jpeg)

7- Click Finish when the installation is complete

# SphygmoCor XCEL Calibration Steps

**Note:** If during the calibration process a message appears indicating incomplete or unsuccessful calibration, or the calibration did not complete as expected, then refer to the Restarting the Calibration Procedure Section in the Calibration Troubleshooting section.

- 1- Turn the SphygmoCor XCEL device ON, and connect the USB cable to your computer.
- 2- Connect either the tonometer supplied with your SphygmoCor XCEL or the Calibration Kit Dongle to the SphygmoCor XCEL device.

**Note**: To disconnect the Tonometer/Calibration Kit Dongle, gently push back the connector plug and the connector will automatically release away from the module. DO NOT twist the Tonometer/tonometer dongle connector.

![](_page_10_Picture_7.jpeg)

3- Disconnect the cuff hose from the SphygmoCor XCEL device.

![](_page_10_Figure_9.jpeg)

![](_page_11_Picture_0.jpeg)

4- Run XCEL Calibration Software by selecting this icon.

| SphygmoCor XCEL Calibration Software                                                                                                    |                                                                                                    |
|----------------------------------------------------------------------------------------------------|----------------------------------------------------------------------------------------------------|
| Eile                                                                                                    |                                                                                                    |
| Setup<br>COM36  Connect                                                                                                    | Connected to device SN: Not connected                                                                                                    |
| Please ensure the following steps have been taken prior to calibration:<br>1. The mercury Sphygmomanometer or manometer that will be used to calibrate the st<br>calibrated.<br>2. The SphygmoCor XCEL device has been turned ON, and the USB cable has been or<br>3. The tonometer or tonometer dongle has been connected to the SphygmoCor XCEL<br>4. The calibration kit pneumatic components have been connected to the cuff hose a<br>manometer.<br>5. The cuff hose has been disconnected from the SphygmoCor XCEL device.<br>Select the serial port connected to the SphygmoCor XCEL on the button at the top of | SphygmoCor XCEL has been recently<br>onnected to your computer.<br>. device.<br>Ind the mercury Sphygmomanometer or<br>f the page and press Connect. |
| Date                                                                                                    |                                                                                                    |
| Year: Month: Day:                                                                                                    |                                                                                                    |
| Pressure: (mmHg)                                                                                                    | Continue                                                                                                    |
| version: 1.0.1                                                                                                    | ł.                                                                                                    |

5- Select the Com port number that is connected to the SphygmoCor XCEL device using the drop down menu and click *Connect* 

**Note**: To find the Com port that is connected to the SphygmoCor, please refer to the Finding Com Port Section in the Calibration Troubleshooting section.

![](_page_11_Figure_5.jpeg)

**Note:** The following screen appears if the incorrect Com port has been selected. Please refer to the Finding Com Port Section in the Calibration Troubleshooting section.

| File                                                              |                                                                        |
|-------------------------------------------------------------------|------------------------------------------------------------------------|
| _ Setun                                                           |                                                                        |
| COM1  Connect                                                     | Connected to device SN: Not connected                                  |
| Status                                                            |                                                                        |
| The SphygmoCor XCEL device is not responding. Ple<br>a USB cable. | ase ensure the device is turned on and connected to your computer with |
|                                                                   |                                                                        |
|                                                                   |                                                                        |
|                                                                   |                                                                        |
| Date<br>Year: Month:                                              | Day:                                                                   |
| Date Year: Month: Pressure: (mmHg)                                | Day:Continue                                                           |

| SphygmoCor XCEL Calibration   | ion Software             |                         |                      |                        |
|-------------------------------|--------------------------|-------------------------|----------------------|------------------------|
| <u>F</u> ile                  |                          |                         |                      |                        |
| Setup<br>COM36 💌 Connect      |                          |                         | Connected to de      | evice SN: 12-3456-7890 |
| Status                        |                          |                         |                      |                        |
| Connection established betwee | en the SphygmoCor XCEL ( | Calibration software an | d the SphygmoCor XCE | L device. Press        |
| Date                          |                          |                         |                      |                        |
| Year:                         | Month:                   | Day:                    |                      |                        |
| Pressure:                     | (mmHg)                   |                         |                      | Continue               |

6- If successfully connected, click *Continue* in the bottom right hand corner

![](_page_12_Figure_4.jpeg)

**Note**: The following screen appears if the tonometer or Calibration Kit Dongle is not connected, or if the cuff hose is connected to the SphygmoCor XCEL device.

| ile           |         |      |                               |        |
|---------------|---------|------|-------------------------------|--------|
| Setup         |         |      |                               |        |
| COM12 🔻 C     | Connect |      | Connected to device SN: 12#34 | 56-789 |
| Status        |         |      |                               |        |
|               |         |      |                               |        |
|               |         |      |                               |        |
| Date<br>Year: | Month:  | Day: |                               |        |
| Date<br>Year: | Month:  | Day: |                               |        |

If this message is displayed, connect the tonometer or Calibration Kit Dongle and disconnect the cuff hose then click Continue

| lle         |        |                             |         |
|-------------|--------|-----------------------------|---------|
| Setup       |        |                             |         |
| COM36 🔻 Cor | nnect  | Connected to device SN: 12- | 3456-78 |
| Status      |        |                             |         |
| Calibrating |        |                             |         |
|             |        |                             |         |
|             |        |                             |         |
|             |        |                             |         |
|             |        |                             |         |
|             |        |                             |         |
|             |        |                             |         |
| Dete        |        |                             |         |
| Date        | Month: | David                       |         |
| Year:       |        | Day:                        |         |
| Year:       | (mmHg) |                             | ontinue |

7- The software will display this message for a few seconds.

![](_page_14_Picture_0.jpeg)

| P SphygmoCor XCEL Calibration Software                        |                                      |
|---------------------------------------------------------------|--------------------------------------|
| <u>F</u> ile                                                  |                                      |
| Setup                                                         |                                      |
| COM12 V Connect                                               | Connected to device SN: 12#3456-7890 |
| Status                                                        |                                      |
| Connect the cuff hose to the SphygmoCor XCEL device and press | Continue.                            |
|                                                               |                                      |
|                                                               |                                      |
|                                                               |                                      |
|                                                               |                                      |
|                                                               |                                      |
|                                                               |                                      |
| Date                                                          |                                      |
| Year: Month:                                                  | Day:                                 |
|                                                               |                                      |
| Pressure: (mmHg)                                              | Continue                             |
|                                                               |                                      |

8- Connect the cuff hose on the SphygmoCor XCEL and click *Continue* 

![](_page_14_Figure_3.jpeg)

| <sup>2</sup> SphygmoCor XCE | L Calibration Software            |                 |                        |                 |
|-----------------------------|-----------------------------------|-----------------|------------------------|-----------------|
| ile                         |                                   |                 |                        |                 |
| Setup                       |                                   |                 |                        |                 |
| COM12 V                     | onnect                            |                 | Connected to device SN | l: 12#3456-7890 |
| Status                      |                                   |                 |                        |                 |
| The SphygmoCor >            | (CEL device will pump to approxir | mately 180mmHg. |                        |                 |
|                             |                                   |                 |                        |                 |
|                             |                                   |                 |                        |                 |
|                             |                                   |                 |                        |                 |
|                             |                                   |                 |                        |                 |
|                             |                                   |                 |                        |                 |
|                             |                                   |                 |                        |                 |
| Date                        |                                   |                 |                        |                 |
| Year:                       | Month:                            | ۵               | Day:                   |                 |
|                             |                                   |                 |                        |                 |
| Pressure:                   | (mmHg)                            |                 |                        | Continue        |
|                             |                                   |                 |                        |                 |

9- The software will display this message

![](_page_15_Picture_2.jpeg)

Page 16

10- Review the pressure displayed on the manometer or Sphygmomanometer

| ile                                       |                                       |                                                       |
|-------------------------------------------|---------------------------------------|-------------------------------------------------------|
| Setup<br>COM36 🔻 Connect                  |                                       | Connected to device SN: 12-3456-7890                  |
| Status                                    |                                       |                                                       |
| Read the pressure on the<br>when enabled. | e mercury Sphygmomanometer or manomet | er, enter it in the Pressure box, then press Continue |
|                                           |                                       |                                                       |
|                                           |                                       |                                                       |
|                                           |                                       |                                                       |
|                                           |                                       |                                                       |
|                                           |                                       |                                                       |
| Date                                      |                                       |                                                       |
| Date<br>Year:                             | Month:                                | Day:                                                  |
| Date<br>Year:                             | Month:                                | Day:Continue                                          |

11- Enter the pressure value in whole numbers (no decimal points) and Click Continue

**Note:** The pressure value should be entered within 30 seconds; otherwise the following screen will appear:

| Setup       Connect       Connected to device SN: 12#3456-76         Status       SphygmoCor XCEL calibration has not been completed.         Power off and on the SphygmoCor XCEL device.       Close this application and repeat the calibration procedure. | Setup       Connect       Connected to device SN: 12#3456-7         Status       SphygmoCor XCEL calibration has not been completed.       Power off and on the SphygmoCor XCEL device.         Close this application and repeat the calibration procedure.       Close this application and repeat the calibration procedure.         Date       Year:       Month:       Day: | <u>r</u> ile                                    |                                                                                                    |              |                        |             |
|----------------------------------------------------------------------------------------------------|----------------------------------------------------------------------------------------------------|-------------------------------------------------|----------------------------------------------------------------------------------------------------|--------------|------------------------|-------------|
| COM12       Connect       Connect         Status       SphygmoCor XCEL calibration has not been completed.         Power off and on the SphygmoCor XCEL device.       Close this application and repeat the calibration procedure.                            | COM12       Connect       Connect         Status       SphygmoCor XCEL calibration has not been completed.         Power off and on the SphygmoCor XCEL device.       Close this application and repeat the calibration procedure.         Close this application and repeat the calibration procedure.       Date         Year:       Month:       Day:                         | Setup                                           |                                                                                                    |              |                        |             |
| Status<br>SphygmoCor XCEL calibration has not been completed.<br>Power off and on the SphygmoCor XCEL device.<br>Close this application and repeat the calibration procedure.                                                                                 | Status         SphygmoCor XCEL calibration has not been completed.         Power off and on the SphygmoCor XCEL device.         Close this application and repeat the calibration procedure.         Date         Year:       Month:         Day:                                                                                                    | COM12 🔻                                         | Connect                                                                                                    |              | Connected to device SN | : 12#3456-7 |
| SphygmoCor XCEL calibration has not been completed.<br>Power off and on the SphygmoCor XCEL device.<br>Close this application and repeat the calibration procedure.                                                                                           | SphygmoCor XCEL calibration has not been completed.         Power off and on the SphygmoCor XCEL device.         Close this application and repeat the calibration procedure.         Date         Year:       Month:         Day:                                                                                                    | Status                                          |                                                                                                    |              |                        |             |
|                                                                                                    | Date<br>Year: Month: Day:                                                                                                    | SphygmoCor )<br>Power off and<br>Close this app | CEL calibration has not been complete<br>on the SphygmoCor XCEL device.<br>cation and repeat the calibration proce | d.<br>edure. |                        |             |

If this message appears, turn OFF and then ON the SphygmoCor XCEL device, close the SphygmoCor XCEL Calibration software, and repeat the calibration procedures from step 1. Please refer to Restarting the Calibration Procedure Section in the Calibration Troubleshooting section.

| SphygmoCor XCEL Calibratio | Software |                         | - 0 X        |
|----------------------------|----------|-------------------------|--------------|
| <u>F</u> ile               |          |                         |              |
| Setup<br>COM36 🔻 Connect   |          | Connected to device SN: | 12-3456-7890 |
| Status                     |          |                         |              |
| Deflating                  |          |                         |              |
|                            |          |                         |              |
|                            |          |                         |              |
|                            |          |                         |              |
|                            |          |                         |              |
|                            |          |                         |              |
|                            |          |                         |              |
| Date                       |          |                         |              |
| Year:                      | Month:   | Day:                    |              |
| ·                          |          |                         |              |
| Pressure:                  | (mmHg)   |                         | Continue     |
|                            |          |                         |              |

12- The software will display this message.

| ile               |                            |     |        |                       |              |
|-------------------|----------------------------|-----|--------|-----------------------|--------------|
| Setup             |                            |     |        |                       |              |
| COM12 🔻 C         | onnect                     |     | Co     | nnected to device SN: | : 12#3456-78 |
| Status            |                            |     |        |                       |              |
| Press Continue to | pump to approximately 30mm | Hg. |        |                       |              |
|                   |                            |     |        |                       |              |
|                   |                            |     |        |                       |              |
|                   |                            |     |        |                       |              |
|                   |                            |     |        |                       |              |
|                   |                            |     |        |                       |              |
|                   |                            |     |        |                       |              |
|                   |                            |     |        |                       |              |
|                   |                            |     |        |                       |              |
| Date              |                            |     |        |                       |              |
| Date<br>Year:     | Month:                     |     | Dav:   |                       |              |
| Date<br>Year:     | Month:                     |     | Day:   |                       |              |
| Date<br>Year:     | Month:                     |     | ) Day: |                       |              |

13- Click Continue

![](_page_18_Picture_0.jpeg)

14- View the pressure displayed on the manometer or Sphygmomanometer

| SphygmoCor XCEL | Calibration Software                   |                                           |                        |            |
|-----------------|----------------------------------------|-------------------------------------------|------------------------|------------|
| <u>F</u> ile    |                                        |                                           |                        |            |
| Setup           |                                        |                                           |                        |            |
| COM12 🔻 Conr    | nect                                   | Conn                                      | ected to device SN: 12 | #3456-7890 |
| Status          |                                        |                                           |                        |            |
|                 | and repeat calloration in the manomete | <sup>a</sup> value is outside this range. |                        |            |
| Date            |                                        |                                           |                        |            |
| Year:           | Month:                                 | Day:                                      |                        |            |
| Pressure:       | (mmHg)                                 |                                           |                        | Continue   |
|                 |                                        |                                           |                        |            |

15- If the manometer readings is between 25-35 mmHg click *Continue*.

**Note**: If the manometer reading is not between 25-30 mmHg, close the SphygmoCor XCEL Calibration software and start the calibration procedures from Step 1. Please refer to Restarting the Calibration Procedure Section in the Calibration Troubleshooting section.

![](_page_18_Figure_5.jpeg)

| SphygmoCor XCEL Calibration Software           |                                      |
|------------------------------------------------|--------------------------------------|
| <u>F</u> ile                                   |                                      |
| Setup<br>COM12 V Connect                       | Connected to device SN: 12#3456-7890 |
| Status                                         |                                      |
| Press Continue to pump to approximately 185mmH | э.                                   |
|                                                |                                      |
|                                                |                                      |
|                                                |                                      |
|                                                |                                      |
|                                                |                                      |
|                                                |                                      |
| Date                                           |                                      |
| Year: Month:                                   | Day:                                 |
| Pressure: (mmHg)                               | Continue                             |
|                                                |                                      |

16- Click Continue

![](_page_19_Picture_2.jpeg)

17- View the pressure displayed on the manometer or Sphygmomanometer

![](_page_19_Figure_4.jpeg)

| ile                 |                                                                  |                      |                      |                       |                |
|---------------------|------------------------------------------------------------------|----------------------|----------------------|-----------------------|----------------|
| Setup               |                                                                  |                      |                      |                       |                |
| COM12 🔻 Co          | onnect                                                           |                      | Co                   | onnected to device SN | : 12#3456-7890 |
| Status              |                                                                  |                      |                      |                       |                |
| Press Continue if t | he manometer value is within<br>on and restart calibration if th | 180-190mmHg.         | s outside this range | 5                     |                |
| ciose uns applicau  |                                                                  | ie manometer value i | s outside this range |                       |                |
|                     |                                                                  |                      |                      |                       |                |
|                     |                                                                  |                      |                      |                       |                |
|                     |                                                                  |                      |                      |                       |                |
|                     |                                                                  |                      |                      |                       |                |
|                     |                                                                  |                      |                      |                       |                |
|                     |                                                                  |                      |                      |                       |                |
| Date                |                                                                  |                      |                      |                       |                |
| Date<br>Year:       | Month:                                                           |                      | Day:                 |                       |                |
| Date<br>Year:       | Month:                                                           |                      | Day:                 |                       |                |

18- If the manometer reading is between 180-190 mmHg click *Continue*.

**Note**: If the manometer reading is not between 180-190 mmHg, close the SphygmoCor XCEL Calibration software and start the calibration procedures from Step 1. Please refer to Restarting the Calibration Procedure Section in the Calibration Troubleshooting section.

![](_page_20_Picture_3.jpeg)

![](_page_20_Figure_4.jpeg)

| ' SphygmoCor XCEL C    | alibration Software           |                          |                            |            |
|------------------------|-------------------------------|--------------------------|----------------------------|------------|
| ile                    |                               |                          |                            |            |
| Setup                  |                               |                          |                            |            |
| COM12 V Conne          | ect                           |                          | Connected to device SN: 12 | #3456-7890 |
| Status                 |                               |                          |                            |            |
| Disconnect the cuff ho | se from the SphygmoCor XCEL ( | device and press Continu | Je.                        |            |
|                        |                               |                          |                            |            |
|                        |                               |                          |                            |            |
|                        |                               |                          |                            |            |
|                        |                               |                          |                            |            |
|                        |                               |                          |                            |            |
|                        |                               |                          |                            |            |
|                        |                               |                          |                            |            |
|                        |                               |                          |                            |            |
|                        |                               |                          |                            |            |
|                        |                               |                          |                            |            |
| Date                   |                               |                          |                            |            |
| Date                   | Month:                        | Dav:                     |                            |            |
| Date<br>Year:          | Month:                        | Day:                     |                            |            |
| Date                   | Month:                        | Day:                     |                            |            |
| Date<br>Year:          | Month:                        | Day:                     |                            | Continue   |

19- Disconnect the cuff hose on the SphygmoCor XCEL and click *Continue* 

| COM12 - C        | onnect |      | Connected to device SN | : 12#3456-78 |
|------------------|--------|------|------------------------|--------------|
| Status           |        |      |                        |              |
| NIBP calibrating |        |      |                        |              |
|                  |        |      |                        |              |
|                  |        |      |                        |              |
|                  |        |      |                        |              |
|                  |        |      |                        |              |
|                  |        |      |                        |              |
|                  |        |      |                        |              |
|                  |        |      |                        |              |
| Date             |        |      |                        |              |
| Date<br>Year:    | Month: | Day: |                        |              |
| Date<br>Year:    | Month: | Day: |                        | Continue     |

20- The software will show a message.

![](_page_22_Picture_0.jpeg)

| ile<br>Cabus        |                                         |                 |                            |
|---------------------|-----------------------------------------|-----------------|----------------------------|
| COM12 V Co          | nnect                                   | Connected       | to device SN: 12#3456-7890 |
| Status              |                                         |                 |                            |
| Connect the cuff ho | ose to the SphygmoCor XCEL device and p | press Continue. |                            |
|                     |                                         |                 |                            |
|                     |                                         |                 |                            |
|                     |                                         |                 |                            |
|                     |                                         |                 |                            |
|                     |                                         |                 |                            |
|                     |                                         |                 |                            |
|                     |                                         |                 |                            |
| Date                |                                         |                 |                            |
| Date<br>Year:       | Month:                                  | Day:            |                            |
| Date<br>Year:       | Month:                                  | Day:            |                            |
| Date<br>Year:       | Month:                                  | Day:            | Continue                   |

21- Connect the cuff hose on the SphygmoCor XCEL and click Continue

![](_page_22_Figure_3.jpeg)

![](_page_23_Picture_0.jpeg)

22- Using the bulb, pump until the pressure on the manometer is slightly above 250 mmHg.

| SphygmoCor XCEL Calibration Sc                                            | ftware                                                                            |                                                                              |
|---------------------------------------------------------------------------|-----------------------------------------------------------------------------------|------------------------------------------------------------------------------|
| <u>F</u> ile                                                              |                                                                                   |                                                                              |
| Setup<br>COM36 👻 Connect                                                  |                                                                                   | Connected to device SN: 12-3456-7890                                         |
| Status                                                                    |                                                                                   |                                                                              |
| Using the external bulb, pump to ab<br>exactly 250mmHg, press continue. U | ove 250mmHg. The pressure in the tubir<br>Jse the release knob to speed up the de | ng will be released slowly and when pressure is<br>flation rate if required. |
| Date                                                                      |                                                                                   |                                                                              |
| Year: M                                                                   | onth: Day                                                                         | :                                                                            |
| Pressure:                                                                 | (mmHg)                                                                            | Continue                                                                     |
| Date Year: M Pressure: version: 1.0.1                                     | onth: Day.                                                                        | : Continue                                                                   |

23- Release the pressure slightly using the release knob on the bulb. When the pressure drops to 250 mmHg click *Continue*.

**Note:** Once pumping starts ensure to click Continue within 3 minutes. If not, a message will appear informing that the calibration was unsuccessful. Then close the SphygmoCor XCEL Calibration Software, turn off/on the module and repeat the calibration procedures from Step 1. Please refer to Restarting the Calibration Procedure Section in the Calibration Troubleshooting section.

![](_page_23_Figure_5.jpeg)

|                    | Calibration Software             |                                        |                                    |
|--------------------|----------------------------------|----------------------------------------|------------------------------------|
| <u>F</u> ile       |                                  |                                        |                                    |
| Setup              |                                  |                                        |                                    |
| COM36 🔻 Con        | inect                            | Co                                     | nnected to device SN: 12-3456-7890 |
| Status             |                                  |                                        |                                    |
| 30mmHg, press cont | inue. Use the release knob to sp | eed up the deflation rate if required. |                                    |
| Date               |                                  |                                        |                                    |
|                    |                                  |                                        |                                    |
| Year:              | Month:                           | Day:                                   |                                    |

24- Using the bulb, pump until the pressure on the manometer is slightly above 30 mmHg. Release the pressure slightly using the release knob on the bulb. When the pressure drops back to 30 mmHg, click *Continue*.

**Note**: Once pumping starts ensure to click Continue within 3 minutes. If not, a message will appear informing that the calibration was unsuccessful. Then close the SphygmoCor XCEL Calibration Software, turn off/on the module and repeat the calibration procedures from Step 1. Please refer to Restarting the Calibration Procedure Section in the Calibration Troubleshooting section.

![](_page_24_Figure_3.jpeg)

| <sup>7</sup> SphygmoCor XCEL Calibration Software |                                      |
|---------------------------------------------------|--------------------------------------|
| <u>F</u> ile                                      |                                      |
| Setup                                             |                                      |
| Connect                                           | Connected to device SN: 12-3456-7890 |
| Status                                            |                                      |
| measured pressure ok                              |                                      |
|                                                   |                                      |
|                                                   |                                      |
|                                                   |                                      |
|                                                   |                                      |
|                                                   |                                      |
|                                                   |                                      |
| Date                                              |                                      |
| Year: Month: D                                    | av:                                  |
|                                                   |                                      |
| Pressure: (mmHg)                                  | Continue                             |
|                                                   |                                      |
|                                                   |                                      |

25- The software will display this message.

| SphygmoCor XCEL Calibration Software                                                                                                    |                                                                               |
|----------------------------------------------------------------------------------------------------|-------------------------------------------------------------------------------|
| Eile                                                                                                    |                                                                               |
| Setup                                                                                                    |                                                                               |
| COM36 🔻 Connect                                                                                                    | Connected to device SN: 12-3456-7890                                          |
| Status                                                                                                    |                                                                               |
| Using the external bulb, pump to above 250mmHg. The pressure in the tu exactly 250mmHg, press continue. Use the release knob to speed up the | bing will be released slowly and when pressure is deflation rate if required. |
| Date                                                                                                    |                                                                               |
| Year: Month: D                                                                                                    | ay:                                                                           |
| Pressure: (mmHg)                                                                                                    | Continue                                                                      |
| version: 1.0.1                                                                                                    | iii.                                                                          |

26- Using the bulb, pump until the pressure on the manometer is slightly above 250 mmHg. Release the pressure slightly using the release knob on the bulb. When the pressure drops back to 250 mmHg, click *Continue*.

**Note**: Once pumping starts ensure to click Continue within 3 minutes. If not, a message will appear informing that the calibration was unsuccessful. Then close the SphygmoCor XCEL Calibration Software, turn off/on the module and repeat the calibration procedures from Step 1. Please refer to Restarting the Calibration Procedure Section in the Calibration Troubleshooting section.

| SphygmoCor XCEL Calib | ration Software |         |                               |
|-----------------------|-----------------|---------|-------------------------------|
| ile                   |                 |         |                               |
| Setup                 |                 |         |                               |
| COM36 🔻 Connect       |                 | Connect | ed to device SN: 12-3456-7890 |
| Status                |                 |         |                               |
| measured pressure ok  |                 |         |                               |
|                       |                 |         |                               |
|                       |                 |         |                               |
|                       |                 |         |                               |
|                       |                 |         |                               |
|                       |                 |         |                               |
|                       |                 |         |                               |
| Date                  |                 |         |                               |
|                       | Month           | Dav:    |                               |
| Year:                 | Hondia          | /-      |                               |
| Year:                 | Portu           |         |                               |
| Year:                 | (mmHg)          |         | Continue                      |

27- The software will display this message.

**Note**: If this message appears (calibration was unsuccessful), then turn OFF and ON the device and close the SphygmoCor<sup>®</sup> XCEL Calibration Software and repeat the calibration procedures from step 1. Please refer to Restarting the Calibration Procedure Section in the Calibration Troubleshooting section.

| SphygmoCor XCEL Calibration Software     Eile                                                                                                    |                                      |
|----------------------------------------------------------------------------------------------------|--------------------------------------|
| Setup COM12  Connect                                                                                                    | Connected to device SN: 12#3456-7890 |
| Status<br>SphygmoCor XCEL calibration has not been completed.<br>Power off and on the SphygmoCor XCEL device.<br>Close this application and repeat the calibration procedure. |                                      |
| Date Year: Month:                                                                                                    | Day:                                 |
| Pressure: (mmHg)                                                                                                    | Continue                             |

| SphygmoCor XCEL                            | Calibration Software                            | and a second |                                   |
|--------------------------------------------|-------------------------------------------------|--------------|-----------------------------------|
| File                                       |                                                 |              |                                   |
| Setup                                      |                                                 |              |                                   |
| COM36 V Con                                | nect                                            | Con          | nected to device SN: 12-3456-7890 |
| Status                                     |                                                 |              |                                   |
| Enter the calibration<br>Example: year=201 | date then press Continue.<br>2, month=12, day=1 |              |                                   |
|                                            | -,                                              |              |                                   |
|                                            |                                                 |              |                                   |
|                                            |                                                 |              |                                   |
|                                            |                                                 |              |                                   |
|                                            |                                                 |              |                                   |
|                                            |                                                 |              |                                   |
| Date                                       |                                                 |              |                                   |
| Year:                                      | Month:                                          | Day:         |                                   |
|                                            |                                                 |              |                                   |
| Pressure:                                  | (mmHg)                                          |              | Continue                          |
|                                            |                                                 |              |                                   |
|                                            |                                                 |              |                                   |

28- Upon successful calibration, enter the calibration date (year, month & date) then click Continue

If the Continue button is pressed without entering a date, close the SphygmoCor XCEL Calibration software, turn OFF and then ON the SphygmoCor XCEL device, and repeat the calibration procedures from step 1. Please refer to Restarting the Calibration Procedure Section in the Calibration Troubleshooting section.

![](_page_27_Figure_3.jpeg)

| SphygmoCor XCEL Ca                                | libration Software                         | -    |                                  |
|---------------------------------------------------|--------------------------------------------|------|----------------------------------|
| Setup                                             |                                            |      |                                  |
| COM36 V Conne                                     | t                                          | Conn | ected to device SN: 12-3456-7890 |
| Status                                            |                                            |      |                                  |
| Enter the calibration da<br>Example: year=2012, r | te then press Continue.<br>ionth=12, day=1 |      |                                  |
| Date<br>Year:                                     | Month:                                     | Day: |                                  |
| Pressure:                                         | (mmHg)                                     |      | Continue                         |
|                                                   |                                            |      |                                  |

29- For verification purposes, the date is required to be entered for a second time. Enter the calibration date (year, month & date) then click *Continue* 

If the *Continue* button is pressed without entering a date, close the SphygmoCor XCEL Calibration software, turn OFF and then ON the SphygmoCor XCEL device, and repeat the calibration procedures from step 1. Please refer to Restarting the Calibration Procedure Section in the Calibration Troubleshooting section.

| SphygmoCor XCEL Calibration So     File                                                                           | oftware               |                                      |
|----------------------------------------------------------------------------------------------------|-----------------------|--------------------------------------|
| Setup<br>COM40 V Connect                                                                                          |                       | Connected to device SN: 21#3456-7890 |
| Status<br>An invalid date was entered.<br>Enter the calibration date then pres<br>Example: year=2012, month=12, d | is Continue.<br>Jay=1 |                                      |
| Date<br>Year: M                                                                                                   | Nonth: Day:           |                                      |
| Pressure:                                                                                                    | (mmHg)                | Continue                             |
| version: 1.0.2                                                                                                    |                       |                                      |

**Note**: If this message appears (incorrect date entered), enter the correct date and press *Continue*.

![](_page_28_Figure_5.jpeg)

| SphygmoCor XCEL Calibration Software                                                    |                                      |
|-----------------------------------------------------------------------------------------|--------------------------------------|
| <u>F</u> ile                                                                            |                                      |
| Setup                                                                                   |                                      |
| COM12 V Connect                                                                         | Connected to device SN: 12#3456-7890 |
| Status                                                                                  |                                      |
| SphygmoCor XCEL calibration has been completed success<br>Please close this application | fully.                               |
|                                                                                         |                                      |
|                                                                                         |                                      |
|                                                                                         |                                      |
|                                                                                         |                                      |
|                                                                                         |                                      |
|                                                                                         |                                      |
| Date                                                                                    |                                      |
| Year: 2013 Month: 4                                                                     | Day: 16                              |
| Pressure: (mmHa)                                                                        | Continue                             |
|                                                                                         |                                      |
|                                                                                         | h.                                   |

30- The SphygmoCor XCEL calibration has been completed successfully, close the XCEL Calibration Software

**Note**: Once the calibration has been completed successfully, a calibration summary report will be generated and saved as *"XCEL\_CAL\_REPORT\_SN\_DATE.txt"* in the same directory where the application was installed (default installation directory is *"C:\AtCor\XCEL calibration\"*, but this can be changed by the installer during the installation process).

![](_page_29_Picture_3.jpeg)

## **Calibration Troubleshooting**

#### **Finding Com Port**

To find the com port that is connected to the SphygmoCor XCEL device, follow these steps:

- 1- Connect the SphygmoCor XCEL device to the computer via the USB cable. Ensure your SphygmoCor Software is closed.
- 2- Navigate to Control Panel -> System and Security -> select System.

| 🚱 🔾 🗢 🖳 🕨 Control Panel 🕨                                                                                | System and Security + System                                                                                                    |                                                                                        | - 4- Search Control Panel |
|----------------------------------------------------------------------------------------------------|----------------------------------------------------------------------------------------------------|----------------------------------------------------------------------------------------|---------------------------|
| Control Panel Home<br>Device Manager<br>Remote settings<br>System protection<br>Advanced system settings | View basic information<br>Windows edition<br>Windows 7 Professional<br>Copyright © 2009 Microso<br>Service Pack 1<br>Get more features with a n | about your computer<br>ft Corporation. All rights reserved.<br>ew edition of Windows 7 |                           |
|                                                                                                    | System                                                                                                    |                                                                                        |                           |
|                                                                                                    | Rating:                                                                                                    | 5.5 Windows Experience Index                                                           |                           |
|                                                                                                    | Processor:                                                                                                    | Intel(R) Core(TM) i5-2410M CPU @ 2.30GHz 2.30 GHz                                      |                           |
|                                                                                                    | Installed memory (RAM):                                                                                                    | 4.00 GB                                                                                |                           |
|                                                                                                    | System type:                                                                                                    | 64-bit Operating System                                                                |                           |
|                                                                                                    | Pen and Touch:                                                                                                    | No Pen or Touch Input is available for this Display                                    |                           |
|                                                                                                    | Computer name, domain, and workgroup settings                                                                                                   |                                                                                        |                           |
| See also                                                                                                 | Computer name:                                                                                                    | ClinicalPCAQ                                                                           | 😵 Change settings         |
| Action Center                                                                                            | Full computer name:                                                                                                    | ClinicalPCAQ.atcorau.local                                                             |                           |
| Windows Update                                                                                           | Computer description:                                                                                                    |                                                                                        |                           |
| Performance Information and<br>Tools                                                                     | Domain:                                                                                                    | atcorau.local                                                                          |                           |
|                                                                                                    |                                                                                                    |                                                                                        | -                         |

3- Select the Device Manager link on the left menu.

![](_page_30_Picture_7.jpeg)

4- Expand the PORTS (COM & LPT) section.

![](_page_31_Figure_1.jpeg)

- 5- The SphygmoCor XCEL will appear as 'USB Serial Port' and the COM Port number will be displayed next to 'USB Serial Port (COM##)'.
- 6- In the Calibration Kit software you will need to select the Com Port number (COM##) from the drop down list.

#### **Restarting the Calibration Procedure**

If calibration is not completed successfully, before restarting the calibration procedure, ensure the following:

- 1. That the Aneroid Sphygmomanometer or manometer that will be used to calibrate the SphygmoCor XCEL has been recently calibrated.
- 2. That the SphygmoCor XCEL Calibration software has been closed.
- 3. That the SphygmoCor XCEL device has been turned OFF/ON, and the USB cable has been connected to your computer.
- 4. That the tonometer or Calibration Kit dongle has been connected to the SphygmoCor XCEL device.
- 5. That the calibration kit pneumatic components have been connected to the cuff hose and the Sphygmomanometer or manometer.
- 6. That the cuff hose has been disconnected from the SphygmoCor XCEL device.

**Note:** If the restart calibration is not successful, please contact AtCor Medical for technical support.